# ปัญหาและวิธีการแก้ปัญหา font ไม่สมบูรณ์

### <u> ปัญหา</u>

ปัญหา Font ที่ฝังมาให้ไม่สมบูรณ์ เนื่องจากโปรแกรม Adobe InDesign ได้ฝัง font ที่ไม่สมบูรณ์มา ให้ตามต้นฉบับ สังเกตได้จากขนาดของ font จากโปรแกรม InDesign จะมีขนาดเล็กกว่า เมื่อเปรียบเทียบกับ ขนาด font ที่แท้จริง ดังรูปที่ 1.1 และ รูปที่ 1.2

| Name                  | Date modified      | Туре               | Size   |
|-----------------------|--------------------|--------------------|--------|
| THSarabunNew.ttf      | 10/13/2018 4:28 PM | TrueType font file | 139 KB |
| THSarabunNew-Bold.ttf | 10/13/2018 4:28 PM | TrueType font file | 46 KB  |
|                       |                    |                    |        |

### ร**ูปที่ 1.1** font ที่ Adobe InDesign ฝังมาให้ใน folder font

| Name                  | Date modified      | Туре               | Size   |
|-----------------------|--------------------|--------------------|--------|
| THSarabunNew.ttf      | 6/25/2011 12:45 AM | TrueType font file | 469 KB |
| THSarabunNew-Bold.ttf | 6/25/2011 12:43 AM | TrueType font file | 358 KB |

ร**ูปที่ 1.2** font ที่แท้จริงใน folder font

ทำให้เมื่อเปิดใช้งานหนังสือ EPUB ตัวหนังสือจึงมีความคลาดเคลื่อน และไม่แสดงผลตรงตาม font ที่ฝังมา ดัง แสดงในรูปที่ 1.3

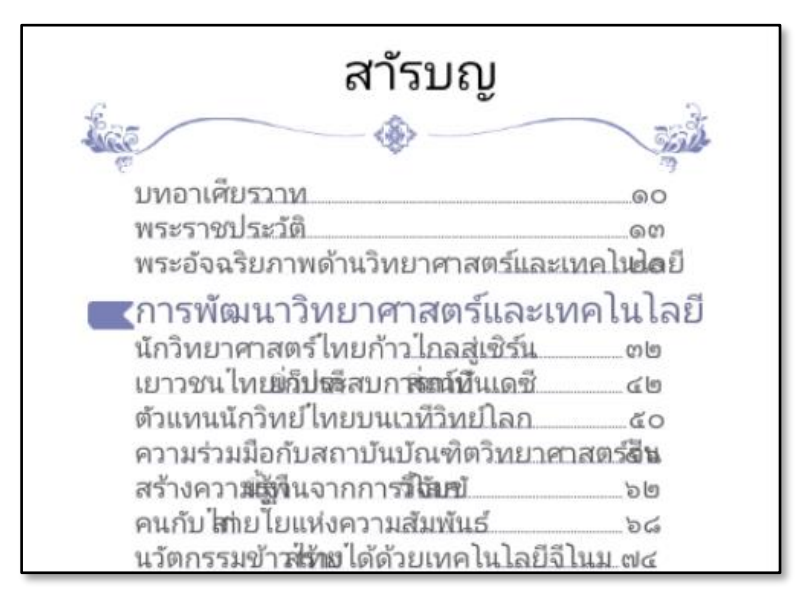

รูปที่ 1.3 ตัวอย่างการแสดงผลของ font ที่ไม่สมบูรณ์

### <u>การแก้ไขปัญหา</u>

สามารถแก้ไขปัญหาดังกล่าวได้ด้วยโปรแกรม 7-zip และ ePubPack

1) แตกไฟล์ EPUB จากโปรแกรม 7-zip ลิงค์ดาวน์โหลด (<u>https://www.7-zip.org/download.html</u>)

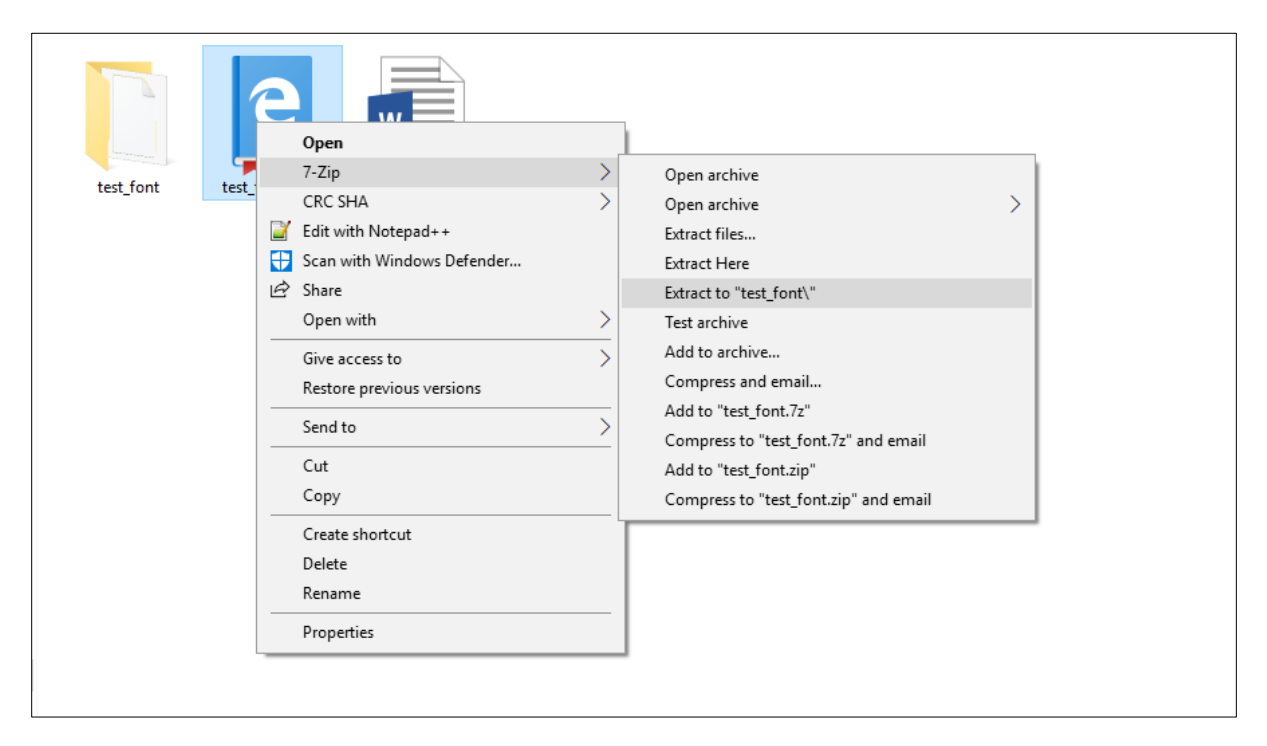

**รูปที่ 1.4** แสดงขั้นตอนการแตกไฟล์ EPUB

2) เมื่อแตกไฟล์เสร็จจะได้ folder ดังรูปที่ 1.5

| test_font test_font.epub |
|--------------------------|
|--------------------------|

ร**ูปที่ 1.5** แสดง folder ที่แตกไฟล์เสร็จเรียบร้อย

3) เข้าไปยัง folder ที่แตกไฟล์เสร็จจะมี folder ย่อยดังรูปที่ 1.6

| Name       | ✓ Date modified    | Туре        | Size |
|------------|--------------------|-------------|------|
| META-INF   | 10/23/2018 4:12 PM | File folder |      |
| OEBPS      | 10/23/2018 4:12 PM | File folder |      |
| 📄 mimetype | 10/13/2018 4:28 PM | File        | 1 KB |
|            |                    |             |      |

ร**ูปที่ 1.6** แสดง folder ย่อยหลังจากแตกไฟล์

 จากนั้นเข้าไปที่ OEBPS > font จะมี font ที่ไม่สมบูรณ์อยู่สังเกตได้จากขนาดไฟล์ font จากนั้นให้ ทำการ copy font ที่สมบูรณ์ไปแทนที่ดังรูปที่ 1.7 และ รูปที่ 1.8

| Name                                   | Date modified                            | Туре                                     | Size            |  |
|----------------------------------------|------------------------------------------|------------------------------------------|-----------------|--|
| THSarabunNew.ttf THSarabunNew-Bold.ttf | 10/13/2018 4:28 PM<br>10/13/2018 4:28 PM | TrueType font file<br>TrueType font file | 139 KB<br>46 KB |  |

## **รูปที่ 1.7** แสดงขนาด font ที่ไม่สมบูรณ์

| Name                  | Date modified      | Туре               | Size   |
|-----------------------|--------------------|--------------------|--------|
| THSarabunNew.ttf      | 6/25/2011 12:45 AM | TrueType font file | 469 KB |
| THSarabunNew-Bold.ttf | 6/25/2011 12:43 AM | TrueType font file | 358 KB |

รูปที่ 1.8 แสดงขนาด font ที่สมบูรณ์หลังจากแทนที่

5) เมื่อแทนที่ font ที่สมบูรณ์เสร็จแล้ว ให้ทำการลบไฟล์ "encryption.xml" ออก โดยเข้าไปลบไฟล์

ข้างใน folder ที่ชื่อ "META-INF" ดังรูปที่ 1.9

| Name           | Date modified  | Туре     | Size |
|----------------|----------------|----------|------|
| container.xml  | 07/03/62 13:59 | XML File | 1 KB |
| encryption.xml | 07/03/62 13:59 | XML File | 1 KB |

**รูปที่ 1.9** แสดงไฟล์ encrypytion.xml ที่อยู่ใน folder META-INF

6) ทำการรวมไฟล์กลับให้อยู่ในรูปแบบไฟล์ EPUB โดยใช้โปรแกรม ePubPack ลิงค์ดาวน์โหลด (<u>https://sourceforge.net/projects/epubpack/</u>) เมื่อติดตั้งโปรแกรมเสร็จแล้วให้เปิดโปรแกรมขึ้นมา ดังรูปที่ 1.10

| 📫 ePubPack 1.3.2.0  | – 🗆 ×   |
|---------------------|---------|
| File Options Help   |         |
| ePub mimetype file: | Select  |
| ePub output file:   | Save As |
| Create ePub F       | file    |

**รูปที่ 1.10** ตัวอย่างโปรแกรม ePubPack

7) ทำการแปลงไฟล์ให้อยู่ในรูปแบบ EPUB โดยมีรายละเอียดดังนี้

7.1) กดปุ่ม "Select" ในช่อง ePub mimetype file ทำการเลือกไฟล์ minetype ที่อยู่ใน folder ที่แตกไฟล์ ดังรูปที่ 1.11

| 📫 ePubPack 1.3.2.0 — 🗆 🗙                                               | 📫 Open                                                                                        | ×                                              |
|------------------------------------------------------------------------|-----------------------------------------------------------------------------------------------|------------------------------------------------|
| File Options Help                                                      | $\leftarrow \rightarrow \ \  \   \land \  \   \land \  \   \  \   \  \   \  \   \  \   \  \ $ | ✓ Ö Search test_font                           |
| ePub mimetype file:<br>C:\Users\XI\Downloads\test_font\mimetype Select | Organize 🔻 New folder                                                                         | E · II ?                                       |
| ePub output file:                                                      | OneDrive Name                                                                                 | Date modified Type                             |
| C:\Users\XI\Desktop\test_font.epub Save As                             | This PC                                                                                       | 10/23/2018 4:12 PM File folder                 |
| Create ePub File                                                       | 3D Objects                                                                                    | 10/23/2018 4:12 PM File folder                 |
|                                                                        | Desktop                                                                                       | 10/13/2018 4:28 PM File                        |
|                                                                        | Documents                                                                                     |                                                |
|                                                                        | 🕹 Downloads                                                                                   |                                                |
|                                                                        | Music                                                                                         |                                                |
|                                                                        | E Pictures                                                                                    |                                                |
|                                                                        | 📑 Videos                                                                                      |                                                |
|                                                                        | 🏪 Local Disk (C:)                                                                             |                                                |
|                                                                        | Local Disk (E:)                                                                               |                                                |
|                                                                        | A Makanala V C                                                                                | >                                              |
|                                                                        | File name:                                                                                    | ePub mimetype files (mimetyp ~     Open Cancel |

**รูปที่ 1.11** แสดงขั้นตอนการเลือกไฟล์ mimetype

7.2) กดปุ่ม "Save As" ในช่อง ePub output file ทำการเลือกที่จัดเก็บสำหรับไฟล์ EPUB จากนั้นทำการตั้งชื่อไฟล์ แล้วกดปุ่ม "Save" ดังรูปที่ 1.12

| 📫 ePubPack 1.3.2.0 — 🗆 🗙                                                    | 📫 Save As                                                                                                    | >            |
|-----------------------------------------------------------------------------|----------------------------------------------------------------------------------------------------|--------------|
| File Options Help                                                           | $\leftarrow$ $\rightarrow$ $\checkmark$ $\uparrow$ $\blacksquare$ $\rightarrow$ This PC $\rightarrow$ Desktop $\checkmark$ $\eth$ Search Desktop                                                                                                 | م            |
| ePub mimetype file:<br>C:\Users\XI\Downloads\test_font\mimetype Select      | Organize 🔻 New folder                                                                                                    | ⊾ - (?       |
| ePub output file:<br>C:\Users\XI\Desktop\test_font.epub<br>Create ePub File | Quick access                  Desktop                 Downloads                 Documents                 Documents                 docs                 pdf             picture             picture             picture                 potfure | docs<br>work |
|                                                                             | File name: test_font.epub                                                                                                    | `            |
|                                                                             | Save as type: ePub files (*.epub)                                                                                                    | Cancel       |

**รูปที่ 1.12** แสดงขั้นตอนการเลือกที่จัดเก็บไฟล์ EPUB

7.3) กดปุ่ม "Create ePub file" เพื่อแปลงไฟล์ให้อยู่ในรูปแบบ EPUB ดังรูปที่ 1.13 เมื่อโปรแกรม แปลงไฟล์เสร็จจะมีหน้าต่างแจ้งเตือนขึ้นมา ดังรูปที่ 1.14

| 📫 ePubPack 1.3.2.0                                                                   | _ |        | $\times$ |
|--------------------------------------------------------------------------------------|---|--------|----------|
| File Options Help                                                                    |   |        |          |
| ePub mimetype file:<br>C:\Users\XI\Downloads\test_font\mimetype<br>ePub output file: |   | Select | t        |
| C:\Users\XI\Desktop\test_font.epub                                                   |   | Save A | \s       |
| Create ePub File                                                                     |   |        |          |

**รูปที่ 1.13** แสดงขั้นตอนการแปลงไฟล์ EPUB

| ePub File Created                                                                                               | $\times$ |
|----------------------------------------------------------------------------------------------------|----------|
| ePub file was successfully created.                                                                             |          |
| Reminder: ePubPack does not validate your files. If your source files contain errors, the ePub will be invalid. |          |
| ОК                                                                                                    |          |

รูปที่ 1.14 หน้าต่างแจ้งเตือนหลังจากแปลงไฟล์เสร็จ

8) ตัวอย่างการแสดงผลลัพธ์ก่อนแก้ปัญหา ดังรูปที่ 1.15 และหลังแก้ปัญหา ดังรูปที่ 1.16

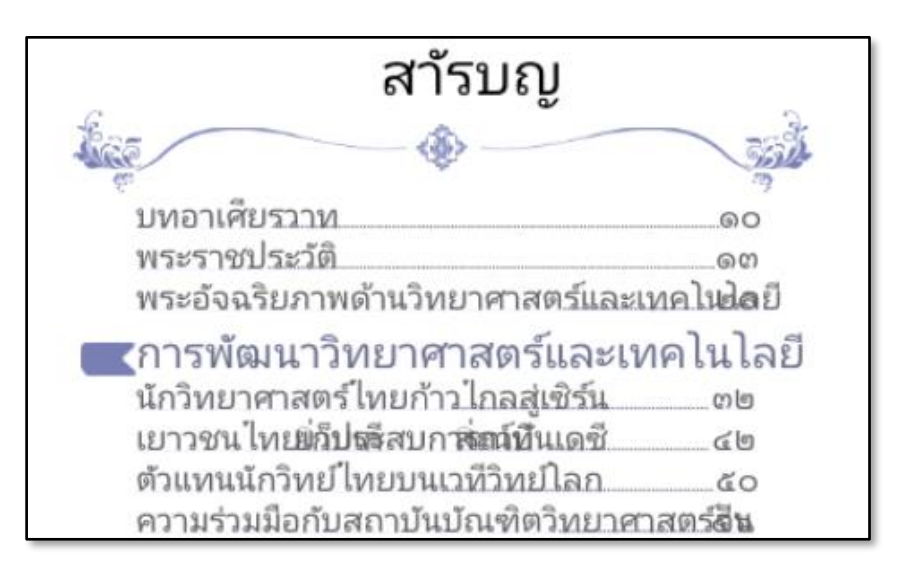

รูปที่ 1.15 ตัวอย่างการแสดงผลผลลัพธ์ก่อนแก้ปัญหา

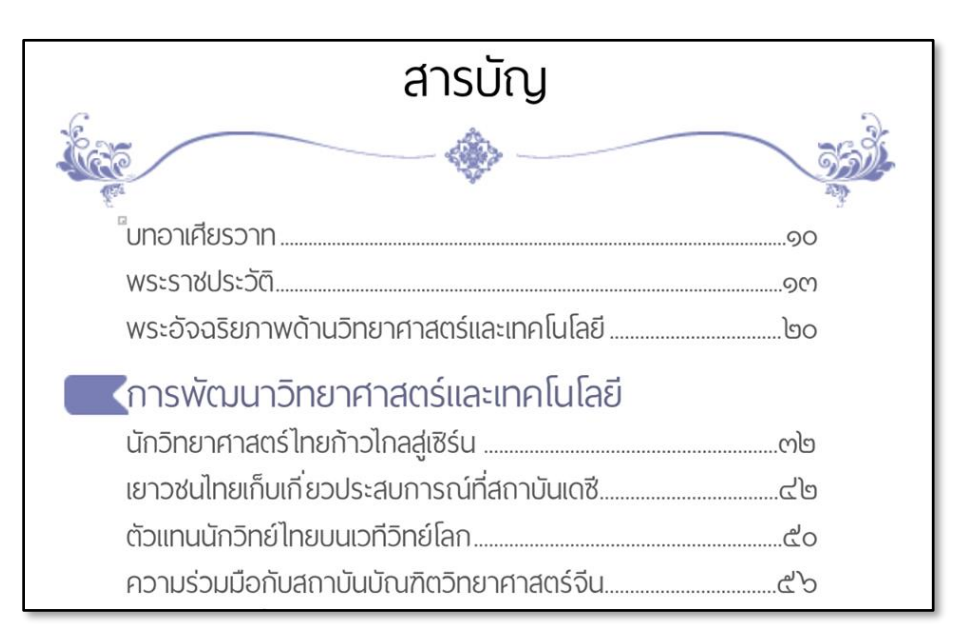

รูปที่ 1.16 ตัวอย่างการแสดงผลลัพธ์หลังแก้ปัญหา